## How to use AFUDOSP flash utility?

 Please log in ECS website <u>(http://www.ecs.com.tw/)</u> to download the latest BIOS file for your mainboard. Then unzip that BIOS package & copy the following 2 files to your bootable USB thumb drive.

BIOS file (eg. 101022S.ROM) AFUDOSP.exe

2. Plug the bootable USB thumb drive into the USB port of your system.

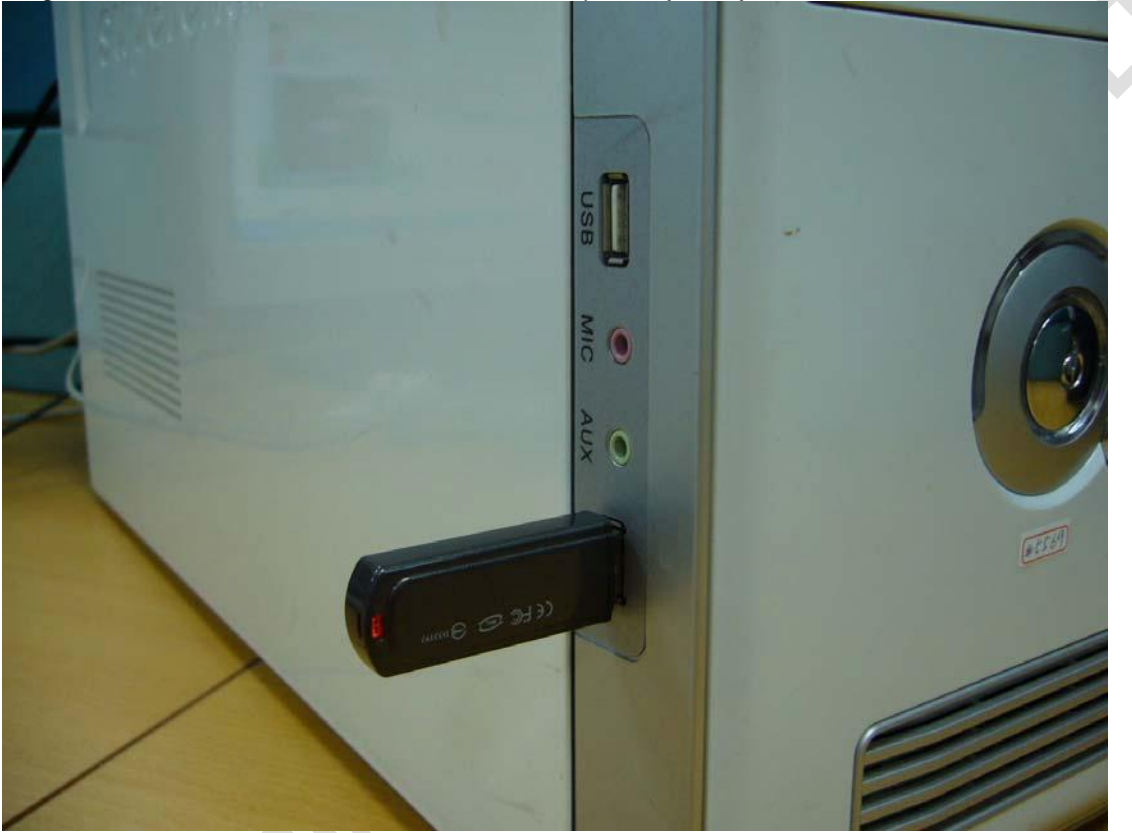

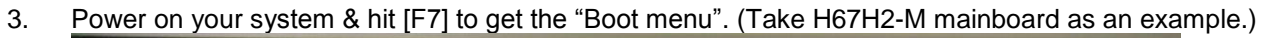

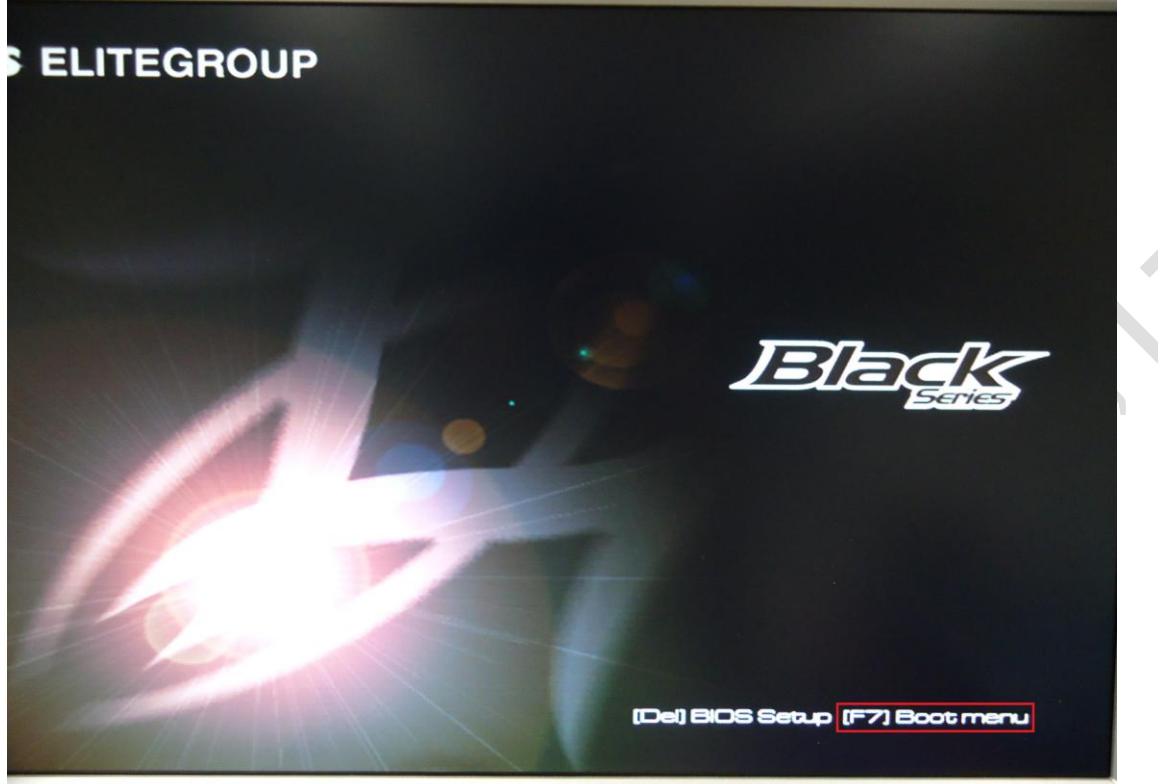

4. Select the device name of that bootable USB thumb drive from the menu.

## Please select boot device:

SATA: HL-DT-ST DVDRAM GSA-H62L SATA: WDC WD1002FAEX-00Z3A0 JetFlashTS1GJFV20 8.07 Enter Setup

> ↑ and ↓ to move selection ENTER to select boot device ESC to boot using defaults

5. When system accesses DOS mode, please input the following command. Then press [Enter] key.

## AFUDOSP BIOS name.extension

Note: "BIOS name.extension" stands for the full name of the BIOS file you intend to update with. eg : C:\>AFUDOSP 101022S.ROM

## C:>>AFUDOSP 101022S.ROM

| It will start updating BIOS as below.                                                                          |                                                        |                                           |                                             |
|----------------------------------------------------------------------------------------------------|--------------------------------------------------------|-------------------------------------------|---------------------------------------------|
| (C)Copyright Microsoft Corp                                                                                    | p 1981-1999.                                           |                                           |                                             |
| C:\>dir/w                                                                                                    |                                                        |                                           |                                             |
| Volume in drive C is LYDIA I<br>Volume Serial Number is 8CA0-<br>Directory of C:\                              | -B2B0                                                  |                                           |                                             |
| POPKAR~1.EXE SPFDISK.EXE<br>FDISK.EXE [ONOFF~1]<br>[101022A] 1.JPG<br>5.JPG 6.JPG<br>16 file(s) 484.379]       | GHOST.EXE<br>AFUDOS.EXE<br>2.JPG<br>7.JPG<br>844 butes | P.TXT<br>[JOOYON]<br>3.JPG<br>1010228.Rom | [USBHDD~1]<br>A.TXT<br>4.JPG<br>AFUDOSP.EXE |
| 4 dir(s) 516, 177,                                                                                             | 920 bytes free                                         |                                           |                                             |
| C:\>AFUDOSP 101022S.ROM                                                                                        |                                                        |                                           |                                             |
| AMI Firmware Update Utility(APTIO) v2.33.EP<br>Copyright (C)2009 American Megatrends Inc. All Rights Reserved. |                                                        |                                           |                                             |
| Reading file done<br>FFS checksums ok<br>Erasing flash done<br>Writing flash done<br>Verifying flash 0x001     | 148800 (51%)                                           |                                           |                                             |

Beware! Do NOT shut down or reset your system during BIOS flashing. Otherwise, the system may be crashed!

6. Once it's done, system will restart automatically & that means BIOS update has completed. You can continue to run your system like before.